## プレーヤーゾーン基本マニュアル <u>各都道府県テニス協会登録済(JPIN保持者)ジュニア選手向け</u> (新規アカウント作成) (オンラインエントリー)

### (新規アカウントの作成 1) JTAプレーヤーゾーンにアクセスする

最初は、ブラウザのアドレスバーに直接以下のアドレスを入力し、Enterキーを 押してください。(お気に入り、ブックマーク等に追加いただくと便利です)

http://jta.tournamentsoftware.com/

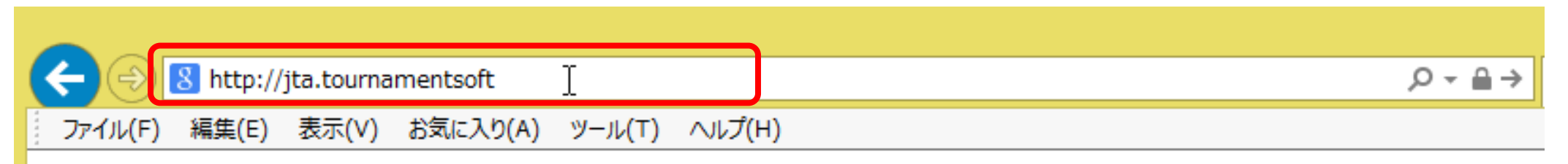

大会エントリー、ウィズドロー、各大会のドローやエントリーリストの確認、過去のエントリー 履歴、選手登録情報の更新など、 JTA公式トーナメントに出場する選手が行う手続きの多くを、このサイト上で行っていただ ける、選手向けのポータルサイトです。

### (新規アカウントの作成 1) JTAプレーヤーゾーンにアクセスする

JTAプレーヤーゾーンのログインアカウント作成についての手順です

ジュニア選手として各都道府県テニス協会にジュニア選手登録のある方については、都道府県協会から 提示されたリストを元に、「JTAプレーヤーゾーン」に選手情報がすでに保存されています。

この手順書は、**各都道府県テニス協会にジュニア選手登録をされている方**が、JTAプレーヤーゾーンに新たにログインアカウントを作成するためのマニュアルとなります。

手順については次ページからになりますが、簡単に流れを説明しますと、

- ・サインアップボタン(新規選手登録)から選手情報を入力する
- ・プレーヤーゾーンに保存されている選手情報に紐付けをする
- ・ログイン名とパスワードを設定する

・確認用のメールが届くので、登録を完了させる となります。

この手順書どおりに進んでも、自分の選手情報が出てこない(P.5の画面が出ない)場合は、都道府県 テニス協会へのジュニア登録に関して、今回入力された情報との相違がある、または、ジュニア選手登録 自体がなされていない可能性が考えられますので、お手数ですが、各都道府県テニス協会までお問い合わ せください。

### (新規アカウントの作成 2) 右上の「ログイン」をクリックし、ログイン画面を開く

|                 | Q │ 検索                                                                                                    |        | ログイン                      |         |
|-----------------|----------------------------------------------------------------------------------------------------|--------|---------------------------|---------|
| JTA PLAYER ZONE | Your sport statistics, <b>one place</b>                                                                                                    |        | ログイ                       | ンをクリックし |
| ↑ トップページ        |                                                                                                    |        | ログイ                       | ン画面を開く  |
| 🕈 トーナメント        |                                                                                                    |        |                           |         |
| ▶ 団体            |                                                                                                    |        | Neuro                     |         |
| 😤 エントリー数        |                                                                                                    | r-7×2r | INEWS                     |         |
| ₩ ランキング         | Recent <b>今週</b> 受付開始前                                                                                                    |        | ご不明な点がある場合はこちらへ           |         |
| ● 日本語           | <ul> <li>W38 埼玉県秋季テニス選手権大会</li> <li>日本テニス協会   さいたま市大宮区寿能町2-405</li> <li>2021/09/04 ~ 2021/10/23</li> <li>3. 独自の参加条件を設けている大会 J1-1</li> </ul> |        | FAQ<br>続きを読む <del>↓</del> |         |
|                 | W40 岩塚製菓MATオープン日本テニス協会   太田市鳥山上町22822021/09/30 ~ 2021/10/081. 一般選手登録が必須の大会                                                                  |        | 最新ランキング                   |         |
|                 | W40 ルコックSmileオープン10月大会<br>日本テニス協会   川越市伊佐沼667-2                                                                                             |        | JTA Junior Ranking        |         |

### (新規アカウントの作成 3) サインアップ

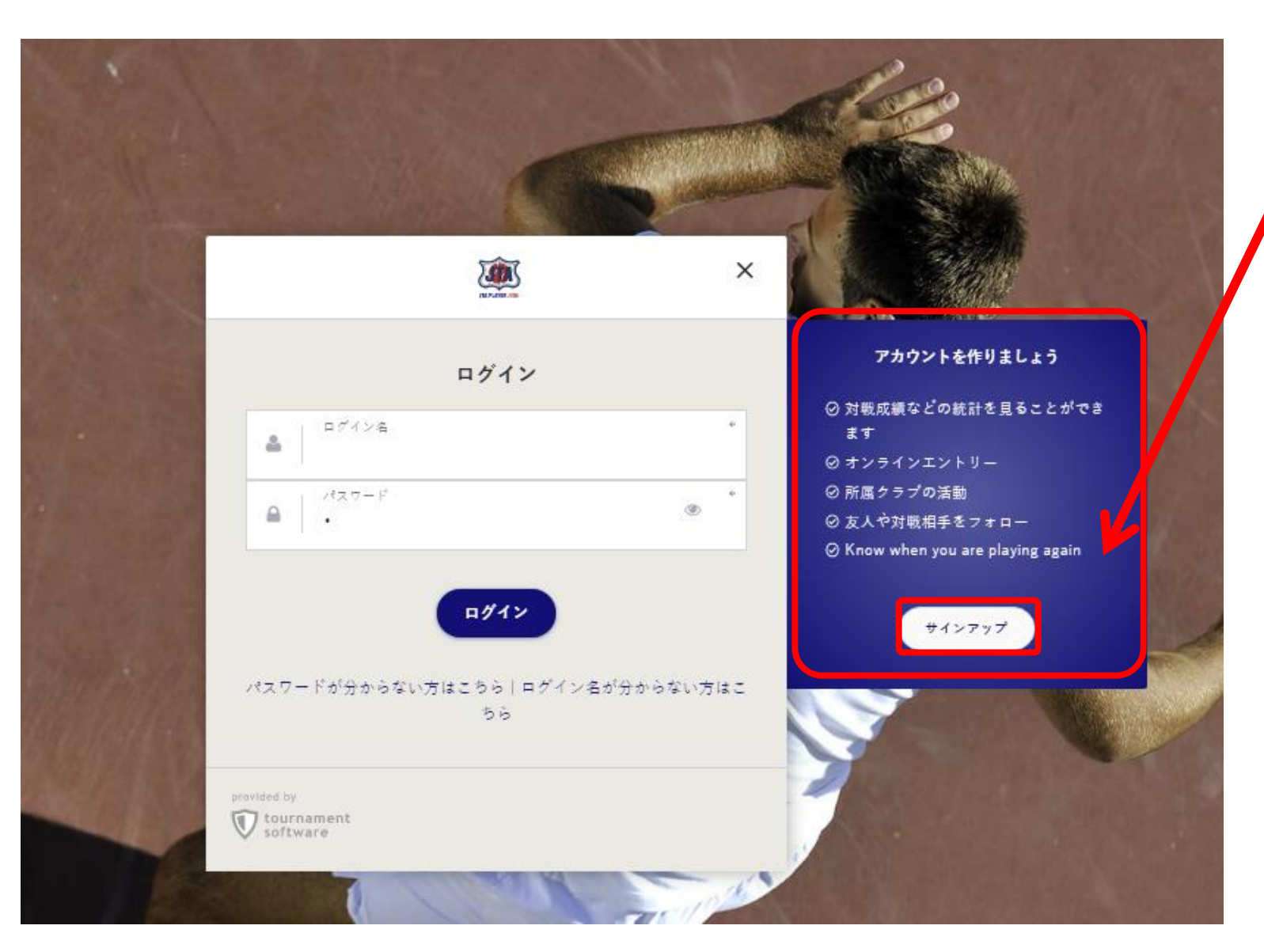

サインアップをクリック プレーヤーゾーンのアカウントを 作成します。

#### ■JTAプレーヤーゾーンとは?

大会エントリー、ウィズドロー、各大 会のドローやエントリーリストの確 認、過去のエントリー履歴、選手登 録情報の更新など、 JTA公式トーナメントに出場する選 手が行う手続きの多くを、このサイ ト上で行っていただける、選手向け のポータルサイトです。

アカウントを作成済みの人は、 ログイン名、パスワードを入力しログ インし、P27のオンラインエントリー に進みます。

#### (新規アカウントの作成 4) 規約の確認と同意 規約を確認し、最下段の【私は上記規約に同意します。】に図を入れて、【次へ】を押します

|                         | Q Search ログイン                                                                                                    |
|-------------------------|----------------------------------------------------------------------------------------------------|
|                         | アカウント作成および選手登録                                                                                                    |
| JIA PLATEK ZUNE         |                                                                                                    |
| ♠ トップページ                |                                                                                                    |
| Ø k_+⊀∨k                | TITING AND A CHAR WITHIN WITHIN AND AND AND AND AND AND AND AND AND AN                                                                                                    |
|                         | 利用規約                                                                                                    |
| 🛱 団体                    |                                                                                                    |
| 1- 1914-                | (1) ★一般選手登録をご希望の方へ                                                                                                    |
| 奥 エントリー数                | 本ページより画面の指示に従って手続きを進めてください。                                                                                                    |
|                         | JTAー派選手会録およびJTAプレーヤーゾーンへのログインアカウントの会録には本規約への同審が必須となります。<br>コンログロクロンドのプログレーヤージーンへのログインアカウントの会録には本規約への同審が必須となります。                                                                                                    |
| ▶ ランキング                 | ・14版本長の力は後継者の使行されてご当時ですでしたです。<br>●TAショニア選手を特(PIN巻号の取用)をご会切されへ                                                                                                    |
|                         | コンパーーール・シーン・パーロングのレイレーンション・シーン・シーン・シーン・シーン・シーン・シーン・シーン・シーン・シーン・シー                                                                                                    |
|                         | ★JTAペテラン選手登録をご希望の方へ                                                                                                    |
| <ul> <li>日本語</li> </ul> | こちらのページでは受け付けておりません。ペテラン選手登録については「ペテラン選手登録」のページを参照してください。                                                                                                    |
|                         | TA-ジェーオーン/ニング 用物約、例と注意の時日低い、Fマニルードス通知に限定ス同会                                                                                                    |
|                         | コロシレーで「ノーンが市场が」「国人信報の取り扱い・ビスールにより通知に関すり目見                                                                                                    |
|                         | ■JTAプレーヤーゾーン利用規約                                                                                                    |
|                         | この利用規約(以下、「本規約」といいます。)は、公益財団法人日本テニス協会(以下、「本協会」または「JTA」といいます。)が、本協会が運営する「JTAブレーヤーゾーン」(以下「本サイト」といいます。)において提供するサービス(以下、「本サービス」といいます。)の利用条件<br>を定めるものです。本サービスを利用する方(以下、「ユーザー」といいます。)は、本規約に従ってご利用いただきます。本サイトは、JTA公式トーナメントー般大会(以下「一般大会」といいます。)への出場のために必要な一般選手登録の登録受付および登録更新、一般大会へのエントリ<br>ー・ウィズドロー受付、一般大会への出場履歴、対戦成績等の情報提供、JTAオフィシャルポイントランキングの発展等のサービスを提供するためのウェブシステムです。 |
|                         |                                                                                                    |
|                         | 用1次(30用)<br>大切知道、ユーザーと大切会との語の大サイトの利用に照わる一切の語派に消用されるものとします。その際、大切会が安める約%、約約、約2%(カーボックの安めに向して採用されることはおりません                                                                                                    |
|                         | + MEDIA、ユーノーと中国社との目的サキノトトの利用に用用される。2000年前には用自いなものにします。この時代本国社が定める100人がEE、おおらルールノラノの近めに反して同用されるにとはありません。                                                                                                    |
|                         | 第2条(本サイトの目的)                                                                                                    |
|                         | 本サイトは、JTA公式トーナメントのうちJTT大会、J1大会、J2大会(以下「一般大会」といいます)に出場する意思のある選手の皆さんに対し、エントリー、ウィズドローの手続き、一般選手登録および更新手続き、JTA公式ランキングの閲覧、過去の対戦成績、エントリー履歴の閲覧等の各種サ<br>ービスを提供することを目的としています。                                                                                                    |
|                         | 第3条 (アカウント作成)                                                                                                    |
|                         | 1.本サイトのサービスのうち、大会エントリー、一般源手登録を行うたのには、サインアップして新たにアカウントを作成する必要があります。                                                                                                    |
|                         | 2.本協会は、アカウントの登録者に以下の事由があると判断した場合、アカウント登録を決認しないことがあり、その理由については一切の関示表語を負わないものとします。                                                                                                    |
|                         | (1) アカウント登録に際して広偽の事項を登録した場合                                                                                                    |
|                         | (2) 本規約に達反したことがある者からの単調である場合<br>(3) その他、本協会が提当でないと判断した場合                                                                                                    |
|                         |                                                                                                    |
|                         | 第4条(ログイン名およびパスワードの管理)                                                                                                    |
|                         | 1.ユーザーは、自己の責任において、本サービスのログインをおよび代スワードを完璧するものとします。                                                                                                    |
|                         | 2.ユーサーは、ログイン名およびパスワートを第二者に徹底または取らすることはできません。本協会は、ログイン名とパスワートの組み合わせが登録信報と一致してログインされた場合には、そのログイン名を登録しているユーサー目身による利用とみなします。                                                                                                    |
|                         |                                                                                                    |
|                         |                                                                                                    |
|                         |                                                                                                    |
|                         |                                                                                                    |
|                         |                                                                                                    |

### (新規アカウントの作成 5) プロフィール情報の入力 選手のプロフィール項目を入力します

| <ul> <li>★ トップページ</li> <li>★ トップページ</li> <li>★ トーナメント</li> <li>★ 団体</li> <li>※ エントリー数</li> </ul> | マカウント作成および選手登録         ①       ②       ③       ④       ⑤         利用規約       ②       ③       ④       ⑤         プロフィール情報       ③       ④       ⑤         工た       ○       ブロフィール情報       ⑤         工た       ○       ○       ○         こちらは、JTA-松瀬手合録の新版会録受け国面です。       正の構成       ○         正の場面にデース協会にでジュニア会員をしていて、JTA選手会録書号 (MまたはFから強まって数学がつづく書号) ちお持ちの方がJTA- 松瀬手会録をする場合は、<br>での優JTA-松瀬手会録を行ってください。       てニュアルはこちら | <b>ログイン</b><br>以下のアドレスにあるマニュアルにしたがってログインを行い、 | 【重要】<br>「漢字姓」「漢字名」「生年月日」の3点に<br>ついて、各都道府県テニス協会に登録した<br>内容と必ず一致するようにしてください。                                                                                                    |
|--------------------------------------------------------------------------------------------------|----------------------------------------------------------------------------------------------------|----------------------------------------------|----------------------------------------------------------------------------------------------------|
| ₩ ランキング                                                                                          | (集人/俳報<br><u> 注: * * * * * * * * * * * * * * * * * * *</u>                                                                                                    | 黄文字の項目は必須入力です                                |                                                                                                    |
| <ul> <li>日本語</li> </ul>                                                                          | ミドルネーム:<br>名(下の名前): * * * *                                                                                                    | <u>パ</u> 、ミドルネー<br>英語表記については、I               | ム、名の漢字、英語表記、ノリカナを入力します。<br>PINをすでにお持ちの場合は、スペルを同一にしてください                                                                                                    |
|                                                                                                  | 生年月日: ▼ ▼ ▼<br>住別の選択 ▼<br>国職: 日本 ▼                                                                                                    | <u>#</u>                                     | 年月日、性別、国籍を選択します。                                                                                                    |
|                                                                                                  | 住所得報<br>住所: *<br>原便著号: · · · · · · · · · · · · · · · · · · ·                                                                                                    | <b>住所情報を入力します</b><br>市区                      | 頭目名       記入内容       (記入例)         項目名       記入内容       (記入例)         住所       市区町村       新宿区○○         番地       1 - ○○ - ○○         それ以降の住所       ○マンション○○号         郵便番号       郵便番号       123-****         都道府県       地域       関東 |
|                                                                                                  | Tacht/Friedd                                                                                                    | 電話、携<br>メール<br>登録<br>1名に1                    | 帯電話、FAX、メールアドレスを入力します。<br>7ドレスは、キャリアメールは避けて下さい。<br>緑や大会の情報の連絡に使用します。<br>こつのアドレスを登録するようにして下さい。                                                                                                    |
|                                                                                                  | 前へ戻、 次へ<br>送信する キャンセル                                                                                                    | 黄文字の項目は必須入力です                                | 2022/6/14                                                                                                    |

### (新規アカウントの作成 6) 登録済みの選手登録との一致確認

#### ジュニア選手登録情報が、JTAプレーヤーゾーンにすでに保存されている場合、以下の画面が表示されます

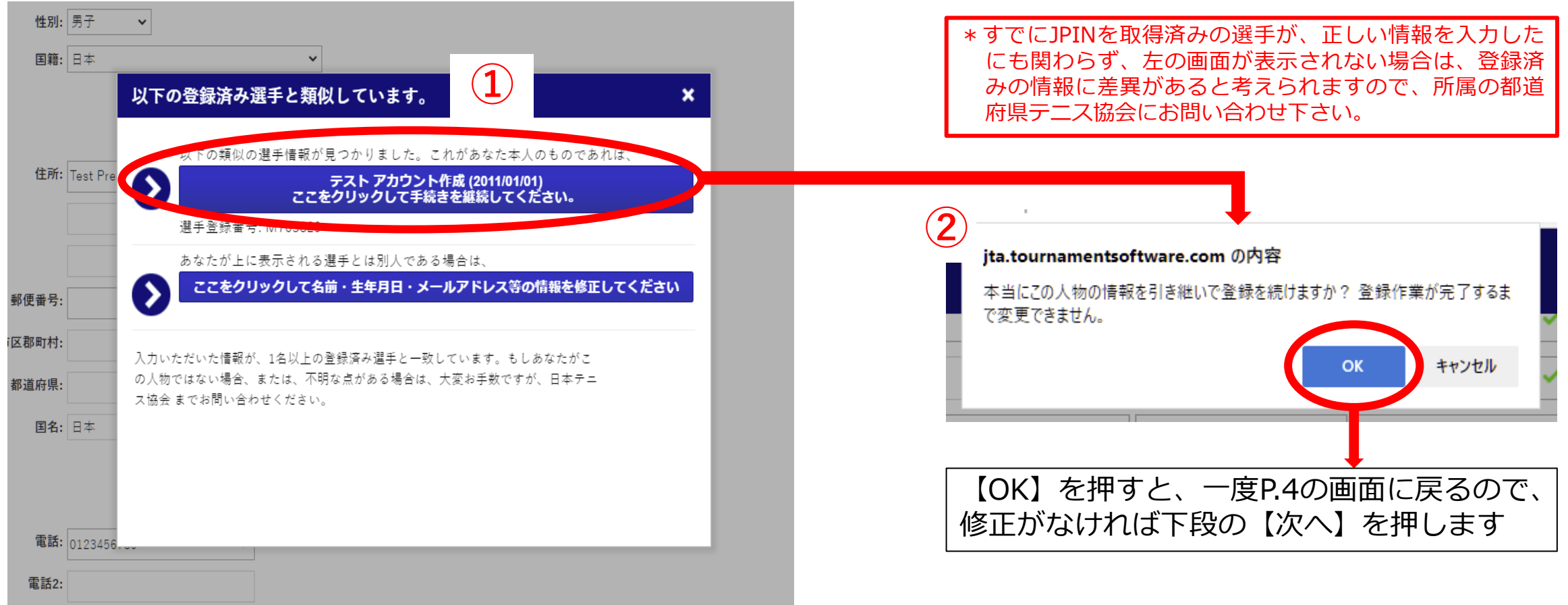

- ①の画面で表示された選手情報が選手自身(あなた)のものであれば、上段を選択します。
   ⇒②の画面が表示されるので、【OK】を押すと、プロフィール情報へ一度戻ります。
- ①の画面で表示された選手情報があなたのものでない場合は、下段を選択します。
   ⇒プロフィール情報の画面に戻ります。

### (新規アカウントの作成 7) プロフィール情報の再確認

#### 再度内容を確認の上、よろしければ【次へ】を押します

|                 | Q Search                                                               |                                    |                    |              |                       |                                          | ログイン  |
|-----------------|------------------------------------------------------------------------|------------------------------------|--------------------|--------------|-----------------------|------------------------------------------|-------|
|                 | アカウント作品ないが                                                             | 「澤千祭録」 - ニット マキ                    | ロウント作品 (M70)       | 3820)        |                       |                                          |       |
| JTA PLAYER ZONE |                                                                        |                                    |                    | 5629)        |                       |                                          |       |
| トップページ          |                                                                        | 6 6                                | <b>B</b>           |              |                       |                                          |       |
| トーナメント          | 利用規約 フロフィールト                                                           | 存報 进于豆鲸 Account                    | 進于豆銀科のお文<br>払い     |              |                       |                                          |       |
| 団体              | <ul> <li>こちらは、JTA一般選手登録の</li> <li>既に各都道府県テニス協会に</li> <li>(4)</li></ul> | D新規登録受付画面です。<br>てジュニア登録をしていて、JTA選手 | 登録番号(MまたはFから       | 始まって数字がつづく番号 | をお持ちの方がJTA一般選手登録をする場合 | は、以下のアドレスにあるマニュアルにしたがってログインを行い、その後JTA一般3 | 留手登録を |
| エントリー数          | マニュアルはこちら                                                              |                                    |                    |              |                       |                                          |       |
| ランキング           | 個人情報                                                                   |                                    |                    |              |                       |                                          |       |
|                 |                                                                        | 姓: テスト                             | <br>★語表記<br>▼ TEST |              |                       |                                          |       |
| 本語              | 5 K # 2 -                                                              | - h:                               |                    |              |                       |                                          |       |
|                 | 2 (Tog)                                                                | **•                                |                    |              |                       |                                          |       |
|                 | 4 (FØ4)                                                                | り: アカウント作成                         |                    | ✓ アカウントサクセイ  |                       |                                          |       |
|                 | 生年月                                                                    | 日:1 V 1月 V 2011 V                  |                    |              |                       |                                          |       |
|                 | 15                                                                     | 註別: 男子 ▼                           |                    |              |                       |                                          |       |
|                 | Ė.                                                                     | 4籍: 二本                             | ~                  |              |                       |                                          |       |
|                 |                                                                        |                                    |                    |              |                       |                                          |       |
|                 | 住所情報                                                                   |                                    |                    |              |                       |                                          |       |
|                 | 13                                                                     | EPh: Test Prefecture               | *                  |              |                       |                                          |       |
|                 |                                                                        |                                    |                    |              |                       |                                          |       |
|                 |                                                                        |                                    |                    |              |                       |                                          |       |
|                 | 郵便電                                                                    | <b>6号:</b> 123 - 4567              |                    |              |                       |                                          |       |
|                 | 市区郡町                                                                   | 1村: テスト市                           |                    |              |                       |                                          |       |
|                 | 都道府                                                                    | <b>3県:</b> テスト県                    |                    |              |                       |                                          |       |
|                 |                                                                        | 8名: 日本                             | ~                  |              |                       |                                          |       |
|                 |                                                                        |                                    |                    |              |                       |                                          |       |
|                 | 海狐失害弱                                                                  |                                    |                    |              |                       |                                          |       |
|                 |                                                                        | 緊語: 0123456780                     | *                  |              |                       |                                          |       |
|                 |                                                                        | E10.                               |                    |              |                       |                                          |       |
|                 |                                                                        | iα2:                               |                    |              |                       |                                          |       |
|                 | 携帯電                                                                    | 2話:                                |                    |              |                       |                                          |       |
|                 | En                                                                     | nail: satoru.n717@gmail.com        | *                  |              |                       |                                          |       |
|                 | ウェブサイ                                                                  | ( ):                               |                    |              |                       |                                          |       |
|                 |                                                                        |                                    |                    |              |                       |                                          |       |
|                 | 前へ戻れ次へ                                                                 |                                    |                    | 送信する         | ャンセル                  |                                          |       |

# (新規アカウントの作成 8) ログイン名、パスワードの設定

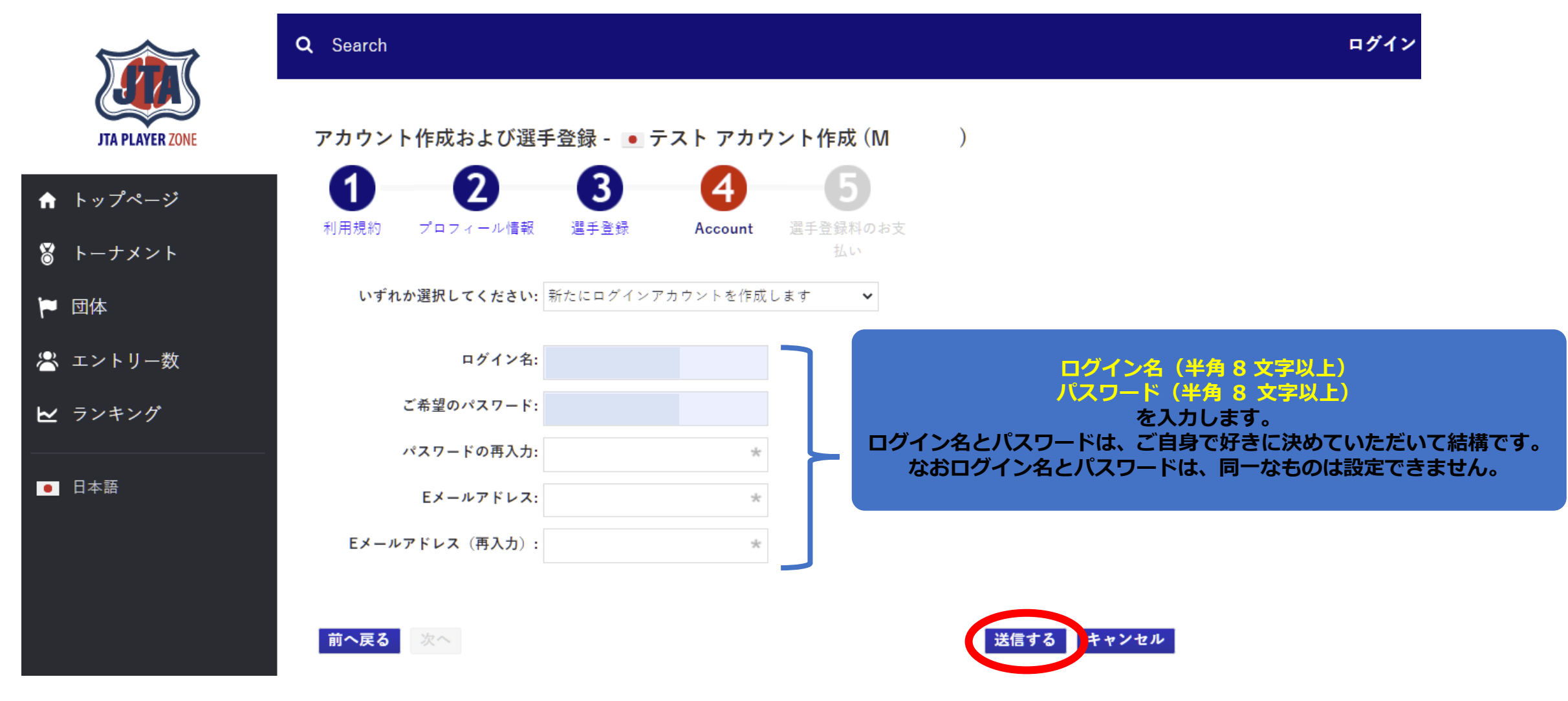

最後に【送信する】を押せば、登録メールアドレスに確認メールが届きます。

# (新規アカウントの作成 9) アカウントを有効化する方法の確認 選手のプロフィール項目を入力します

|                 | <b>Q</b> Search                                                                                          | ログイン                               |
|-----------------|----------------------------------------------------------------------------------------------------|------------------------------------|
| JTA PLAYER ZONE | 日本テニス協会の選手登録はあと少しで完了です!                                                                                  |                                    |
| ↑ トップページ        | 確認メールを送信しました。<br>メール本文中の確認URLをクリックしてアカウントを有効にしてください。URLの有効期限は48時間です。                                     |                                    |
| 🕈 トーナメント        | 48時間を超過すると、ご入力いただいた情報はすべて削除されますので、もう一度最初からやり直してく<br>確認メールがうまく受信できない場合は、サインアップ画面で入力した情報をもとにログインを試していナ     | どさい。<br>とだくと、アカウント作成のヘルプ情報が表示されます。 |
| 🏲 団体            | Membership payment                                                                                       |                                    |
| 😤 エントリー数        | 選手登録料の支払いが必要な登録種別である場合は、アカウントを有効化したあとにお<br>支払い手続きを行うことが可能です。                                             |                                    |
| ▶ ランキング         | アカウント有効化のためのメール以外にもう1通お支払いのための情報が書かれたメー<br>ルが配信されますので、そこから手続きを行ってください。ジュニア選手登録には登録<br>料はかかりませんのでご安心ください。 |                                    |
| ● 日本語           | «ホームページ                                                                                                  |                                    |
|                 | » ログイン                                                                                                   |                                    |
|                 |                                                                                                    |                                    |

画面の指示に従い、メールを確認してアカウントを有効にして下さい

## (新規アカウントの作成 10) アカウントの有効化

#### 送信されるメールは、以下の内容です。

アカウントの有効化

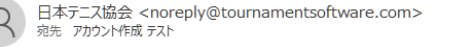

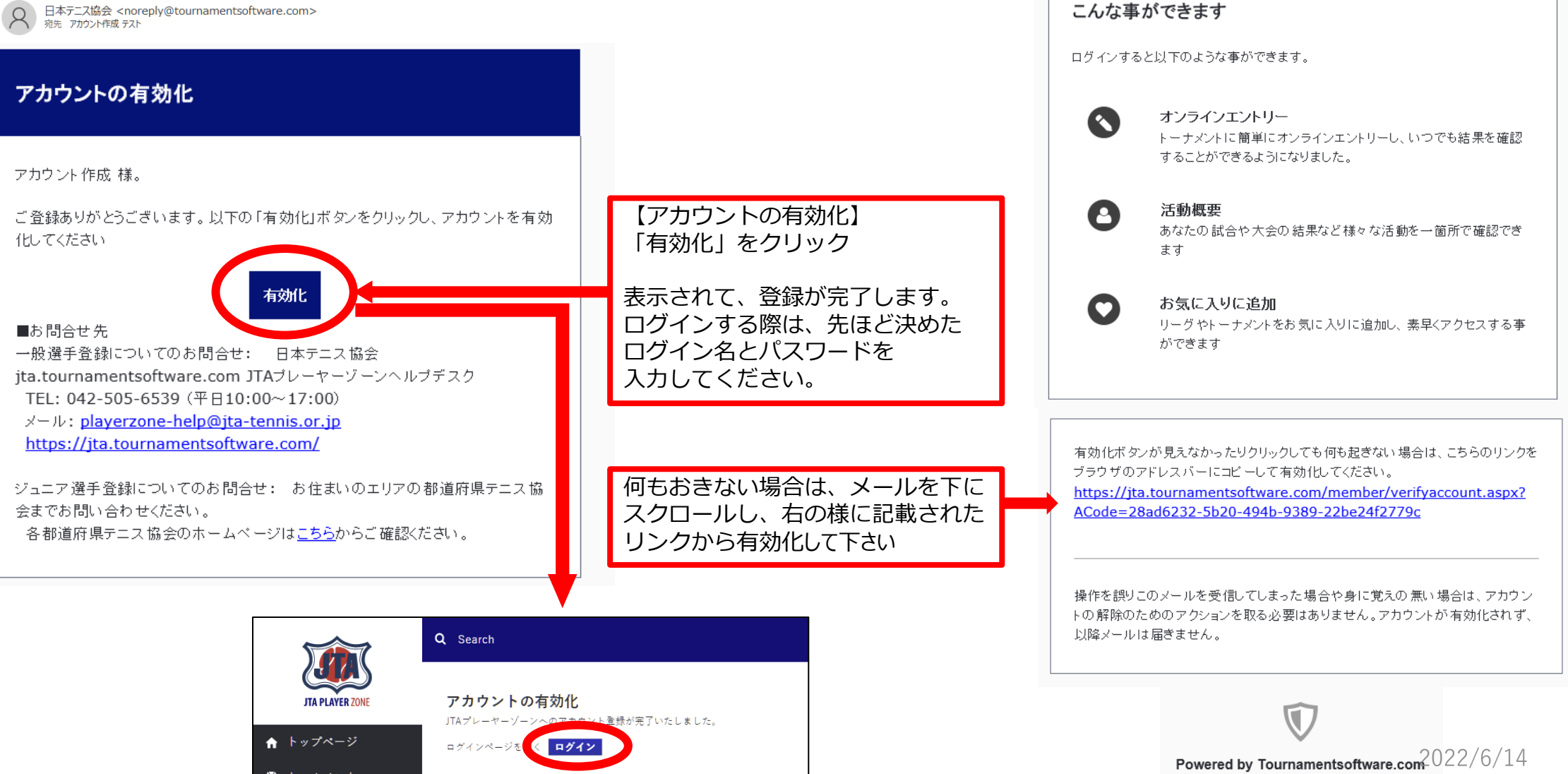

### (新規アカウントの作成 11) アカウント登録の確認

#### 登録が完了すると下記のメールが届きます。

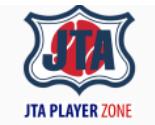

JTAプレーヤーゾーンへのアカウント登録が完了いたしま した。

JTAプレーヤーゾーンのログインアカウントが有効になりました。

あなたのログイン名: \*\*\*\*\*\* 選手登録番号: \*\*\*\*\*

オンラインエントリーすると、organization profile プロフィール情報に保存され ている所属先等が使用されます。 したがってオンラインエントリー後に所属団体や連絡先の変更を行っても、エントリ ー済みの大会側へは直接には反映されませんので、プロフィール情報は常に最新 で正しい状態に保たれるよう留意してください。

「プロフィール情報」は、ログインの上、ページ右上のメニューリンクから「プロフィー ル情報」をクリックすると内容を確認することができます■お問合せ先 一般選手登録についてのお問合せ: 日本テニス協会 jta.tournamentsoftware.com JTAプレーヤーゾーンヘルプデスク TEL: 042-505-6539 (平日10:00~17:00) メール: playerzone-help@jta-tennis.or.jp https://jta.tournamentsoftware.com/

ジュニア選手登録についてのお問合せ: お住まいのエリアの都道府県テニス協 会までお問い合わせください。 各都道府県テニス協会のホームページは<u>こちら</u>からご確認ください。 アカウントの作成が完了

マイページが作成されます。 右上の名前からメニューを表示すると 各種情報が修正できます。

プレーヤーゾーンから 過去の試合結果、対戦成績 エントリー状況(Webエントリに限る)等 各種情報が確認出来ます。

 $\mathbf{V}$ 

Powered by Tournamentsoftware.com

(ログイン 1)

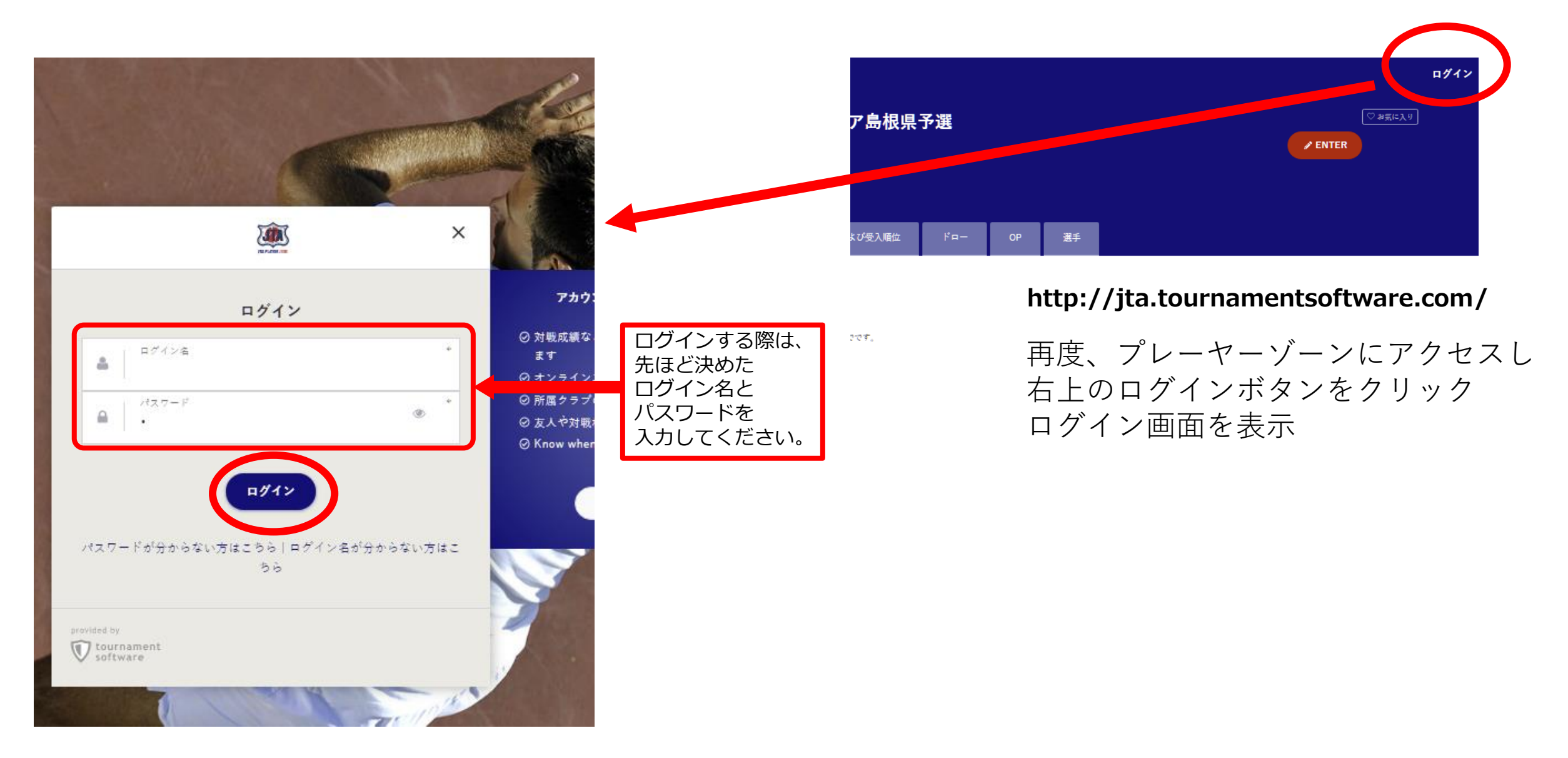

### (マイページ)

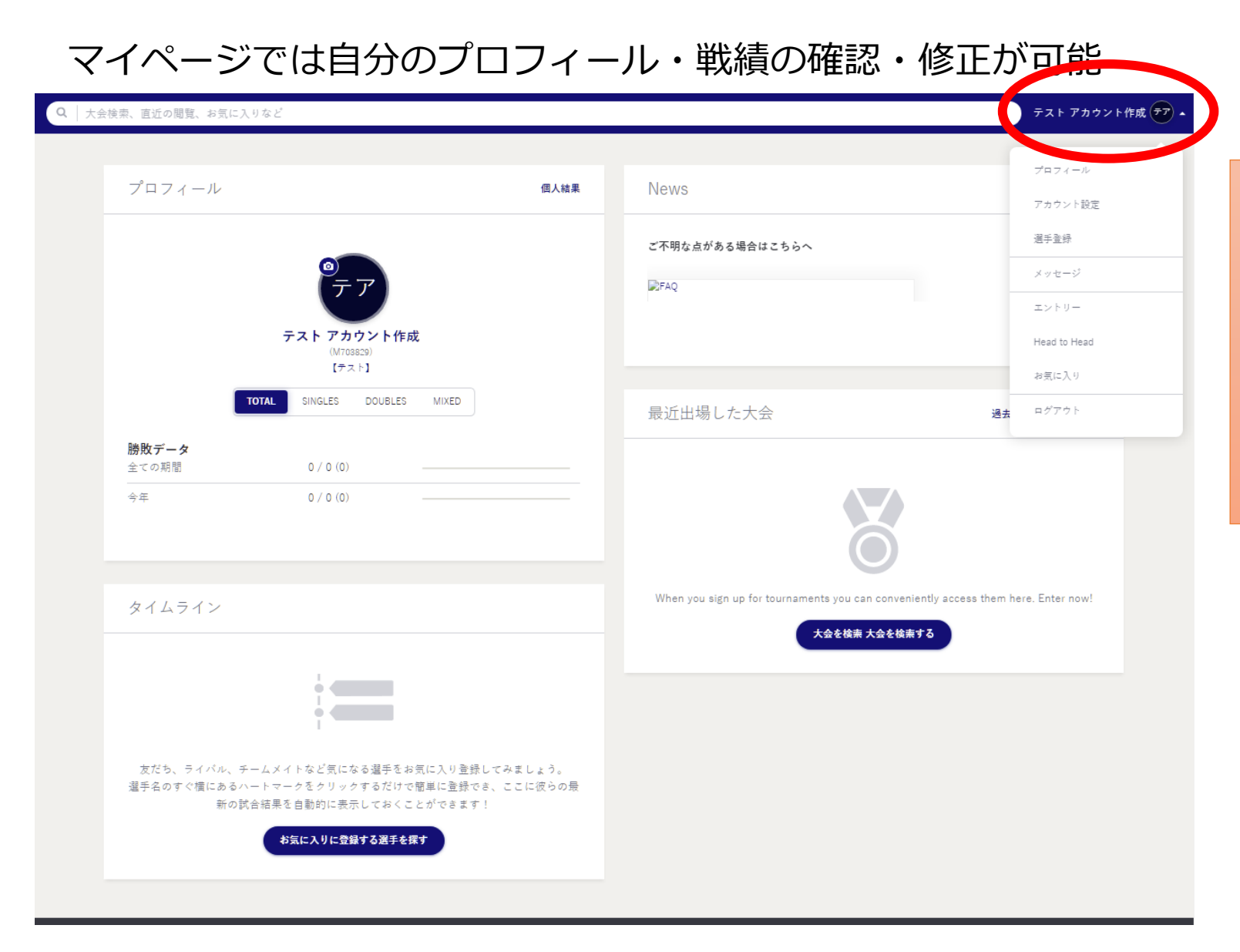

アカウント作成が完了すると

過去の試合結果、対戦成績 エントリー状況(Webエントリに限る)等 各種情報が確認出来ます。

マイページが作成されます。 右上の名前からメニューを表示すると 各種情報が修正できます。

# プレーヤーゾーン基本マニュアル (オンラインエントリー)

(ログイン 1) プレーヤーゾーントップページ右上の「ログイン」をクリック

|                 | Q 検索                                                                                                    |        | ログイン                                                     |            |
|-----------------|----------------------------------------------------------------------------------------------------|--------|----------------------------------------------------------|------------|
| JTA PLAYER ZONE | Your sport statistics, <b>one place</b>                                                                                                    |        |                                                          | ログインをクリックし |
| ↑ トップページ        |                                                                                                    |        |                                                          | ログイン画面を開く  |
| 🕈 トーナメント        |                                                                                                    |        |                                                          |            |
| 🏲 団体            |                                                                                                    |        | Naura                                                    |            |
| 😤 エントリー数        | トーナメント                                                                                                    | トーナメント | News                                                     |            |
| ₩ ランキング         | Recent <b>今週</b> 受付開始前                                                                                                    |        | ご不明な点がある場合はこちらへ                                          |            |
| ● 日本語           | <ul> <li>W38 埼玉県秋季テニス選手権大会</li> <li>日本テニス協会   さいたま市大宮区寿能町2-405</li> <li>2021/09/04 ~ 2021/10/23</li> <li>3. 独自の参加条件を設けている大会 J1-1</li> </ul> |        | _FAQ<br>続さを読む ▼                                          |            |
|                 | <b>W40 岩塚製菓MATオープン</b><br>日本テニス協会   太田市鳥山上町2282<br>2021/09/30 ~ 2021/10/08                                                                  |        | 最新ランキング                                                  |            |
|                 | 1. 一般選手登録が必須の大会       J1-1         W40 ルコックSmileオープン10月大会         日本テニス協会   川越市伊佐沼667-2                                                     |        | <ul> <li>JTAランキング</li> <li>JTA Junior Ranking</li> </ul> |            |

(ログイン 2)

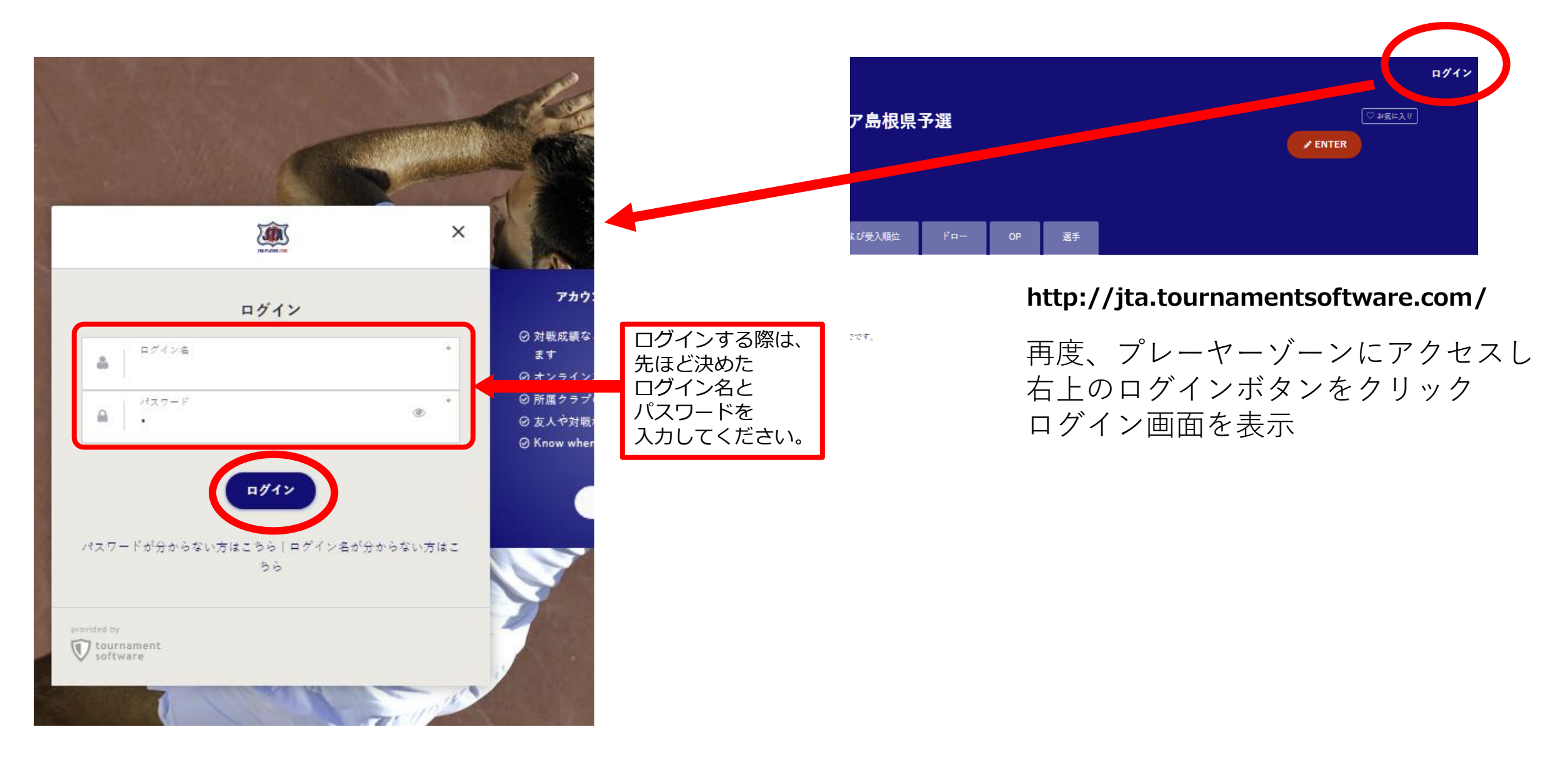

## エントリー 1)

#### マイページでは自分のプロフィール・戦績の確認・修正が可能

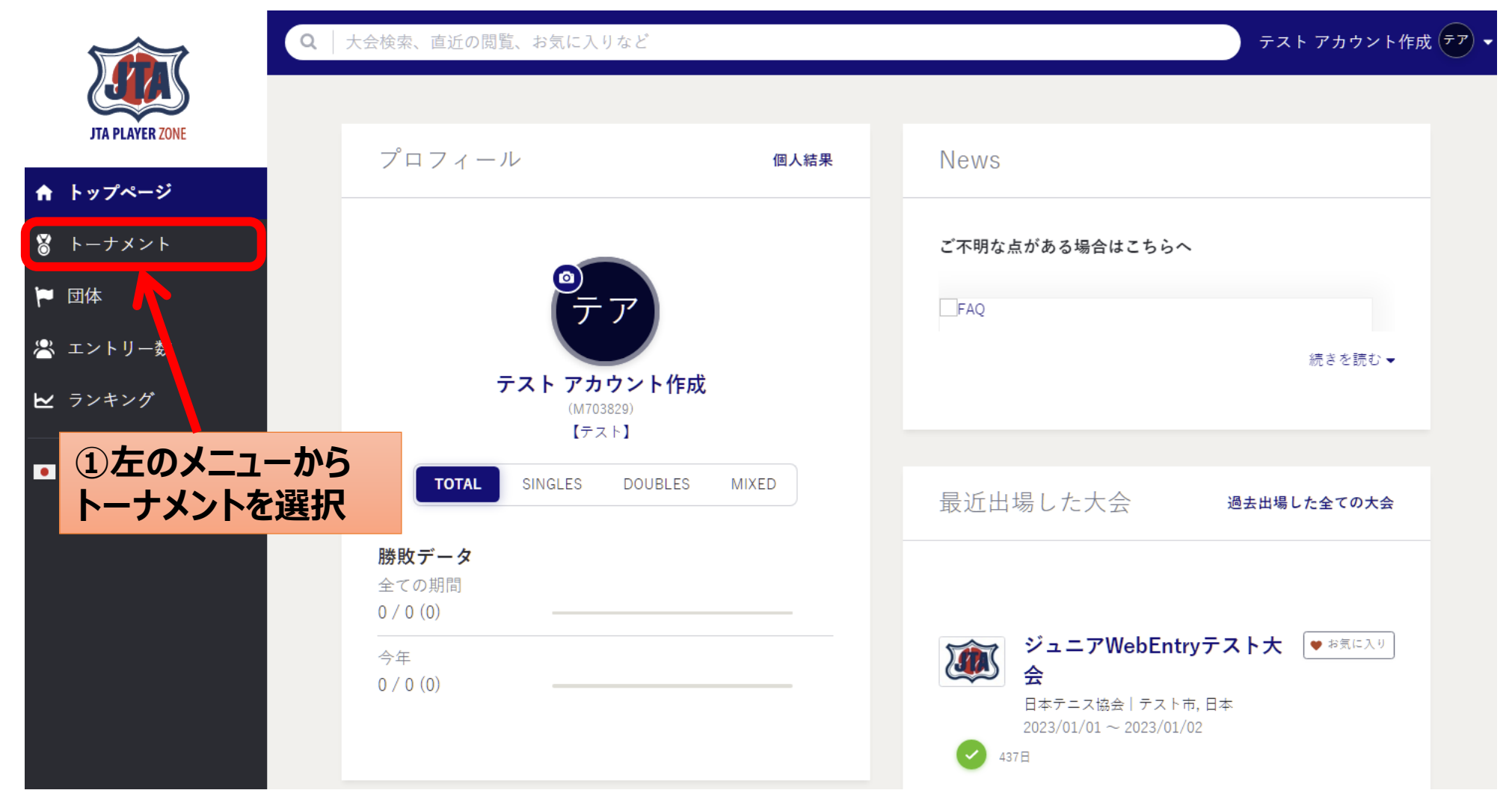

## (エントリー 2) 大会の検索

| JTA PLAYER ZONE           | トーナメント                        |                                                         |         |                | テスト アカウント作成 | : <del>?</del> ? • |              |
|---------------------------|-------------------------------|---------------------------------------------------------|---------|----------------|-------------|--------------------|--------------|
| ♠ トップページ                  | <b>Q</b>   Search for tourna  | ments                                                   |         |                |             |                    | (人会石で入力して快米) |
| ჽ トーナメント                  |                               |                                                         | クイックリング | ÷              |             |                    |              |
| 🏲 団体                      | 先週                            | 今週                                                      | 来週      | オンラインエントリー受付開始 | 検索条件を指定する   | $\leftarrow$       | ②条件を入力して検索   |
| 😤 エントリー数                  |                               |                                                         |         |                |             |                    |              |
| ₩ ランキング                   |                               |                                                         |         |                |             |                    |              |
| <ul> <li>● 日本語</li> </ul> | 私のトーナメン                       | ۲ F                                                     |         | 過去出場した全ての大会    | 全てのお気に入りを表示 |                    |              |
|                           | ジュニ<br>日本テ<br>2023/01<br>2023 | <b>アWebEntryテスト大会</b><br>-ス協会 テスト市<br>1/01 ~ 2023/01/02 | ♥ お気に入り |                |             |                    |              |

(エントリー 3) 大会の検索

|                                                                           | 会検索、直近の閲覧、お気に入りなど                                                                                     |                               | ②「大会名の検索ダ<br>候補が表示され                                                                                                    | そ件」を入力<br>る                         |
|---------------------------------------------------------------------------|----------------------------------------------------------------------------------------------------|-------------------------------|----------------------------------------------------------------------------------------------------|-------------------------------------|
| JTA PLAYER ZONE                                                           | プロフィール                                                                                                | 個人結果                          | News                                                                                                    |                                     |
| <ul> <li>▶-ナメント</li> <li>▶ 団体</li> <li>ニントリー数</li> <li>► ランキング</li> </ul> | <b>デア</b><br>テスト アカウント作成                                                                              |                               | ご不明な点がある場合はこちらへ<br>■FAQ<br>続きを読む マ                                                                                                    |                                     |
|                                                                           | (M703829)<br>【テスト】<br>TOTAL SINGLES DOUBLES MIXED                                                     | D                             | Q 【ジュニア】2022MUFGジュニア島根県予選<br>件がヒット                                                                                                    |                                     |
| したのメニューからトーナメントを選択                                                        | <b>勝敗データ</b><br>全ての期間<br>0 / 0 (0)                                                                    |                               | <ul> <li>トーナメント         【ジュニア】2022MUFGジュニア島根県予選         2021/12/04 to 2021/12/05         Didp't find what you ware looking for? 読売会性をいている     </li> </ul>                                                                                                    | ニントリー数<br>S4日 No results To Players |
|                                                                           | 今年<br>0 / 0 (0)                                                                                       |                               | ▶ Idin t find what you were looking for the same to be the same to be the same |                                     |
|                                                                           |                                                                                                    |                               | here Enter now!                                                                                                    | 目的の大会名をクリック                         |
|                                                                           | タイムライン                                                                                                |                               | 大会を検索 大会を検索する                                                                                                    |                                     |
|                                                                           |                                                                                                    |                               |                                                                                                    |                                     |
|                                                                           | 友だち、ライバル、チームメイトなど気になる選手をお気<br>みましょう。<br>選手名のすぐ横にあるハートマークをクリックするだけ<br>き、ここに彼らの最新の試合結果を自動的に表示してお。<br>す! | に入り登録して<br>で簡単に登録で<br>くことができま |                                                                                                    | 2022/6/14                           |

### (エントリー 4)この大会にオンラインでエントリーするをクリック

| <ul> <li>↓ トップページ</li> <li>③ トーナメント</li> <li>№ 団体</li> <li>※ エントリー数</li> <li>ビ ランキング</li> </ul> | <ul> <li>Q Search</li> <li>「ジュニア」2022MUFGジュニア島根県</li> <li>ご 最終更新日時: 2021年9月26日 22:16</li> <li>○ 島根県テニス協会   島根県松江市</li> <li>□ 2021/12/04 ~ 2021/12/05</li> </ul>                                                                                  | <b>予選</b><br>ドロー OP 選 | テスト アカウント作成 デァ・<br>♡ お気に入り<br>✔ ENTER |       |
|-------------------------------------------------------------------------------------------------|----------------------------------------------------------------------------------------------------|-----------------------|---------------------------------------|-------|
| ● 日本語                                                                                           | この大会にオンラインでエントリーする         会場名:       松江総合運動公園         住所:       日本       ルート案内         島根県松江市       Google Maps         大会連絡先       会前:       目想見たこフロ会                                                                                          | この大会にオ                | <b>トンラインでエントリーする</b> る                | をクリック |
|                                                                                                 | ロIII:     国家県アース協会       電話番号:     0852-32-8590       メールアドレス:     yokoyoshiyama@yahoo.co.jp       島根県テニス協会県登録者のみエントリー可       開催種目および受入順位       U15男子シングルス、U15女子シングルス       オンラインでエントリーした大会                                                      |                       |                                       |       |
|                                                                                                 | オンラインエントリー受付開始:     2021年9月26日 0:00 (GMT +09:00)       エントリー締切:     2021年11月20日 23:59 (GMT +09:00)       オンラインウィズドロー締切:     2021年11月20日 23:59 (GMT +09:00)       大会開催日程     2021年12月4日 ~ 2021年12月5日       土     日       12     日       13     15 |                       |                                       |       |
|                                                                                                 | 12<br><b>その他の島根県テニス協会公式トーナメント</b><br>2021 2019 2018 2017<br>12/04 ~ 12/05 【ジュニア】2022MUFGジュニア島根県予選                                                                                                    |                       |                                       |       |

## (エントリー 5)自分の情報を確認

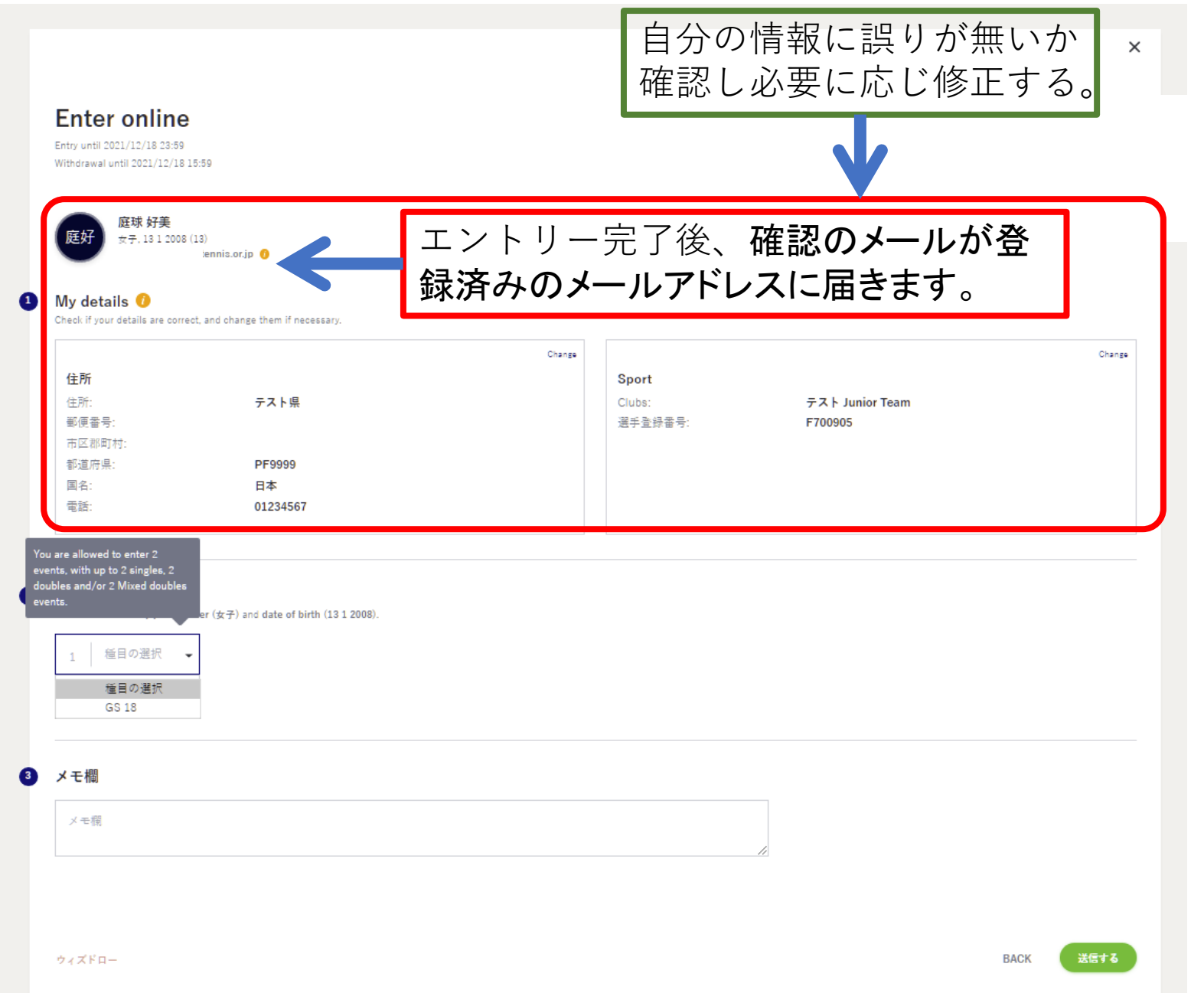

### (エントリー 5)エントリー種目の選択

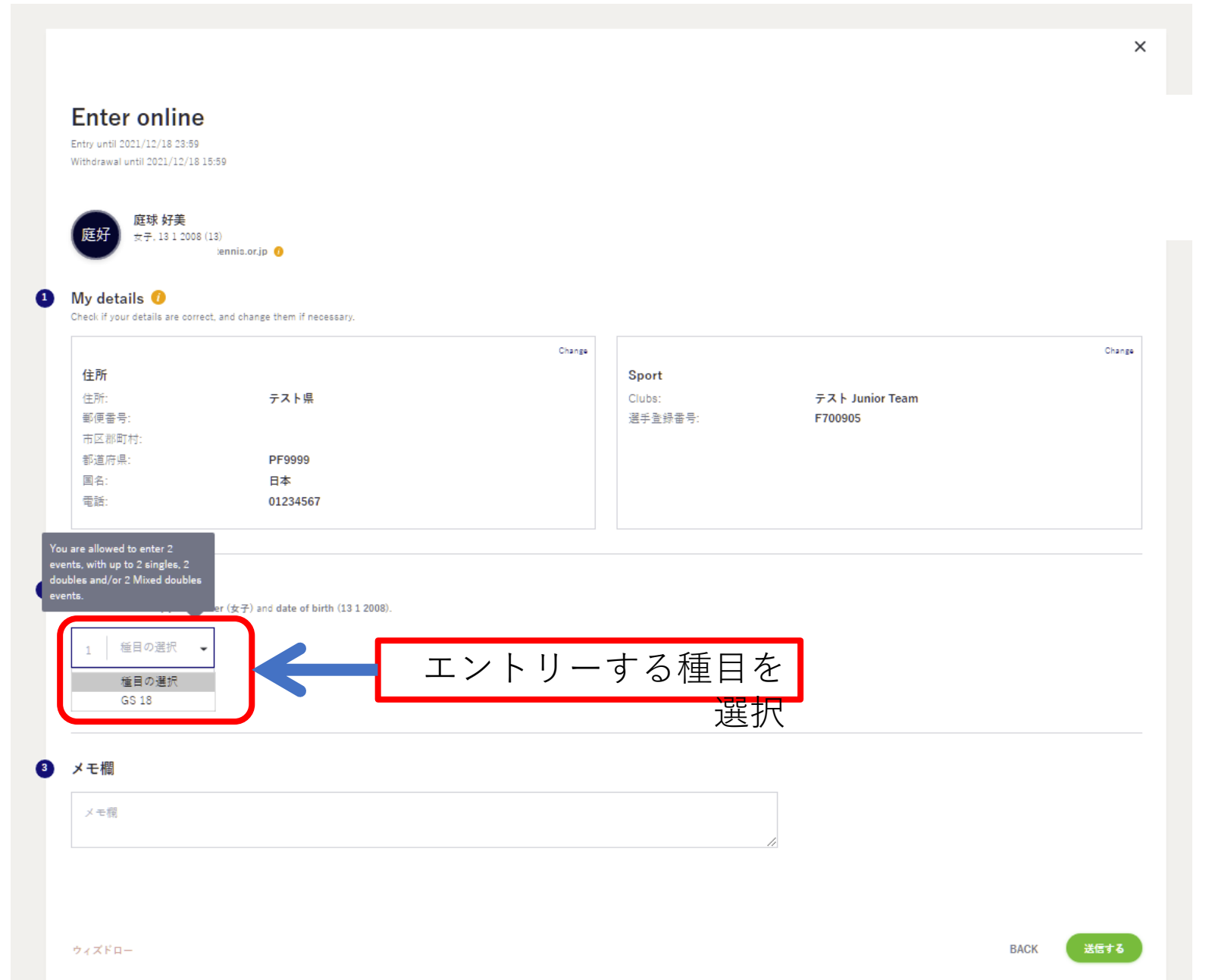

## (エントリー 6)メモがあれば入力し、「送信する」ボタンをクリック

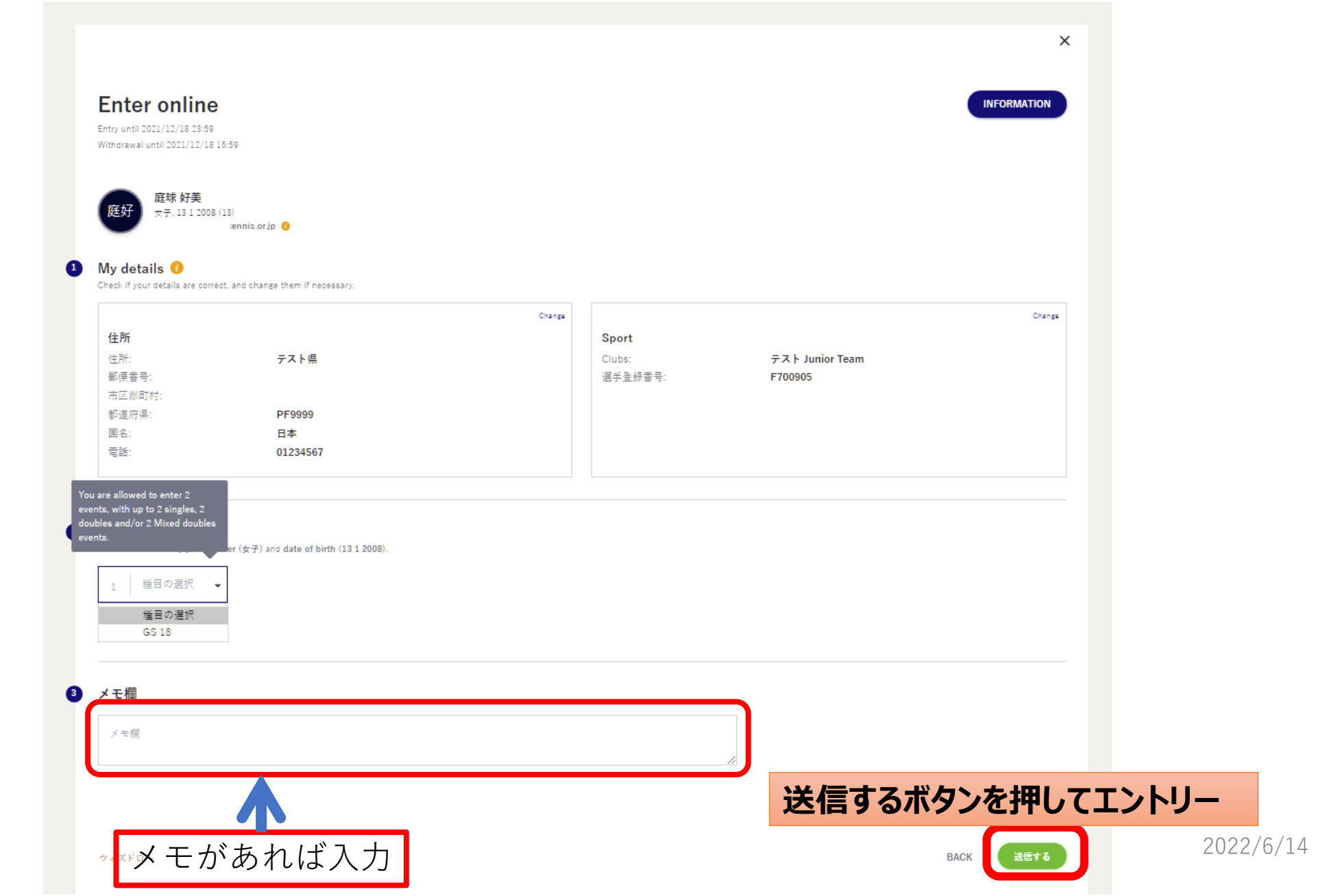

(エントリー 7)エントリーの完了

Q Search

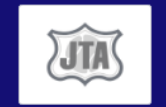

#### 【ジュニア】2022MUFGジュニア島根県予選 🎗 島根県テニス協会 | 島根県松江市

◆ 島根県テニス協会 | 島根県松江市 □ 2021/12/04 ~ 2021/12/05

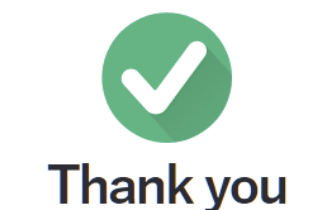

We have received your entry

This tournament starts 2021年12月4日

The entry confirmation will be sent to satoru.n717@gmail.com. Please check your spam folder if you can't find it in your inbox. You can change or withdraw your entry until: 2021年11月 20日

Draws and scheduled matches are usually available after all entries have been processed. You will find all information on the tournament page

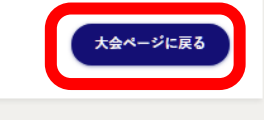

テスト アカウント作成 テ

×

<ご注意>

いない可能性があります。

大会ページに戻るボタンを押し

JTAプレーヤーゾーンにログインし、エントリー が完了しているかどうか、必ず確認してください。

エントリーが完了すると、画面が表示されると同時にエントリー完了通知メールが送信されます。

エントリー完了通知メールが届かない場合は、 メールアドレスの間違い、ネットワーク環境・パ ソコン等の不具合により、エントリーが完了して

> 大会ページからエントリーの確 認をして下さい。

#### オンライン決済を使用する大会の場合は、続けて支払い手続きの画面が表示されます。 画面の指示に従い、支払い手続きを完了することで、エントリーが完了して下さい。

### (エントリーの確認-1) 大会画面のエントリーリストで確認

| <b>Q</b> Sea                                                                    | arch     |          |         |             |              |    | テスト     | ・アカウント作成 デア・ |
|---------------------------------------------------------------------------------|----------|----------|---------|-------------|--------------|----|---------|--------------|
| <ul> <li>         「ジュニア】2022MUFGジュニア島根県予選         <ul> <li></li></ul></li></ul> |          |          |         |             |              |    |         | ♡ お気に入り      |
|                                                                                 |          |          | 「エントリーリ | スト」タブを選択    |              |    |         |              |
|                                                                                 | Overview | エントリーリスト | シード選手   | 開催種目および受入順位 | ۲ <b>۵</b> - | OP | もっと見る ◄ |              |

#### エントリーリスト

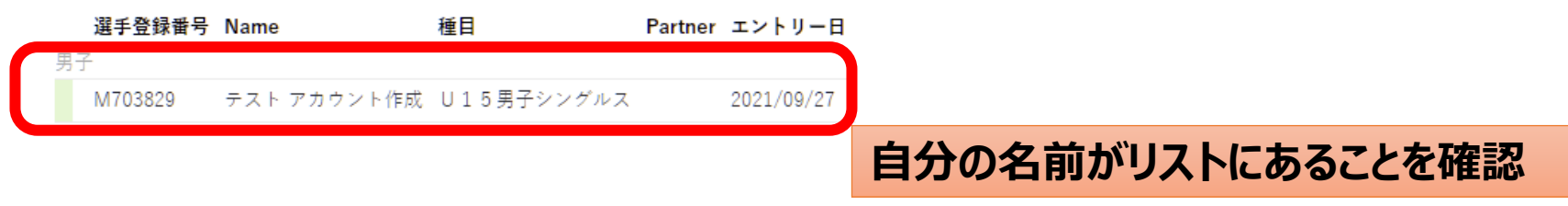

### (エントリーの確認-2) 登録が完了すると下記のメールが届きます。

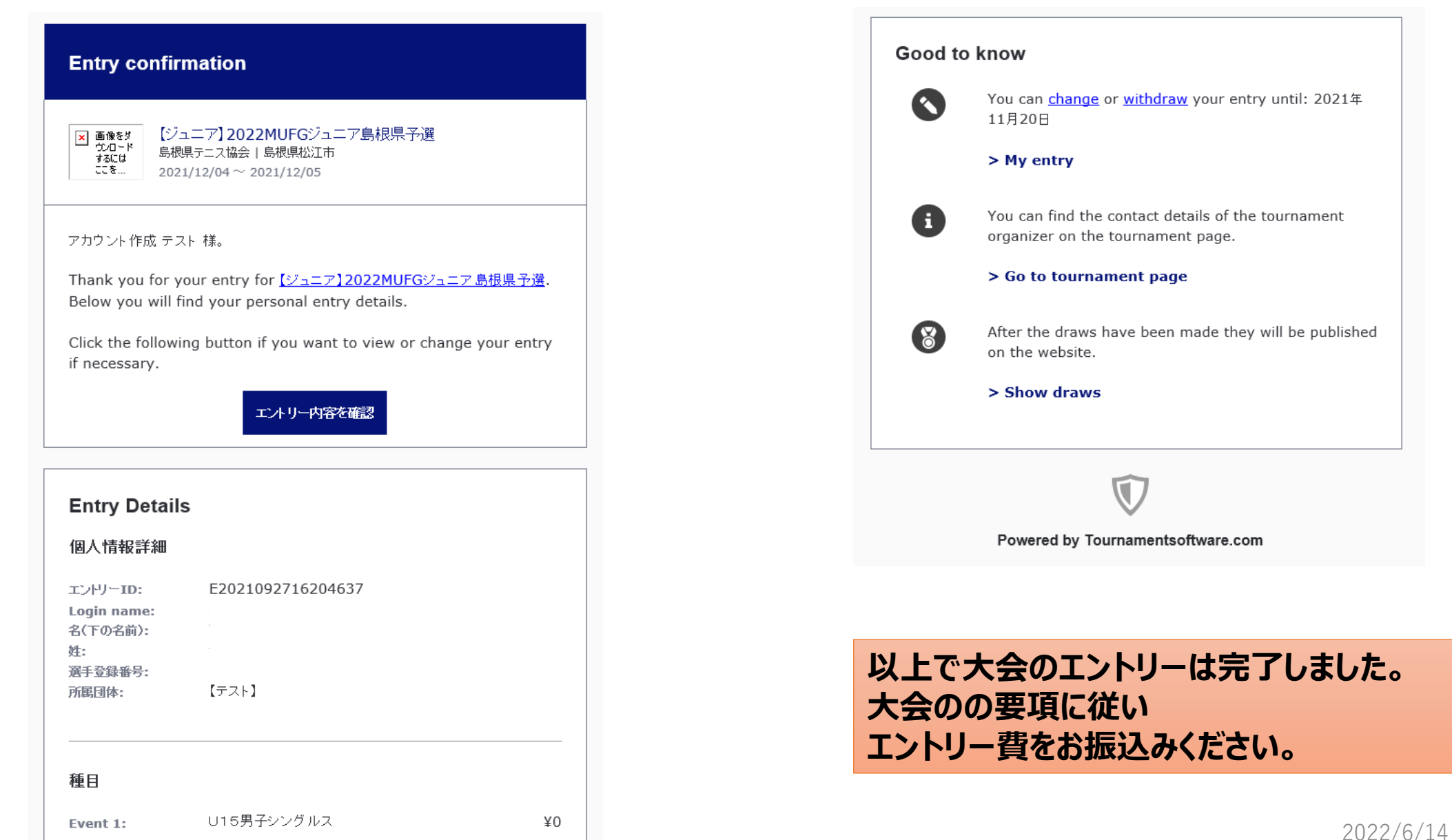

以上で大会のエントリーは完了しました。

別途参加料の納入を行って下さい。